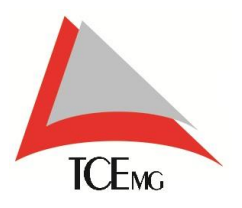

# Manual

# Visão Geral Na Ponta do Lápis – Módulo Público. 1.0

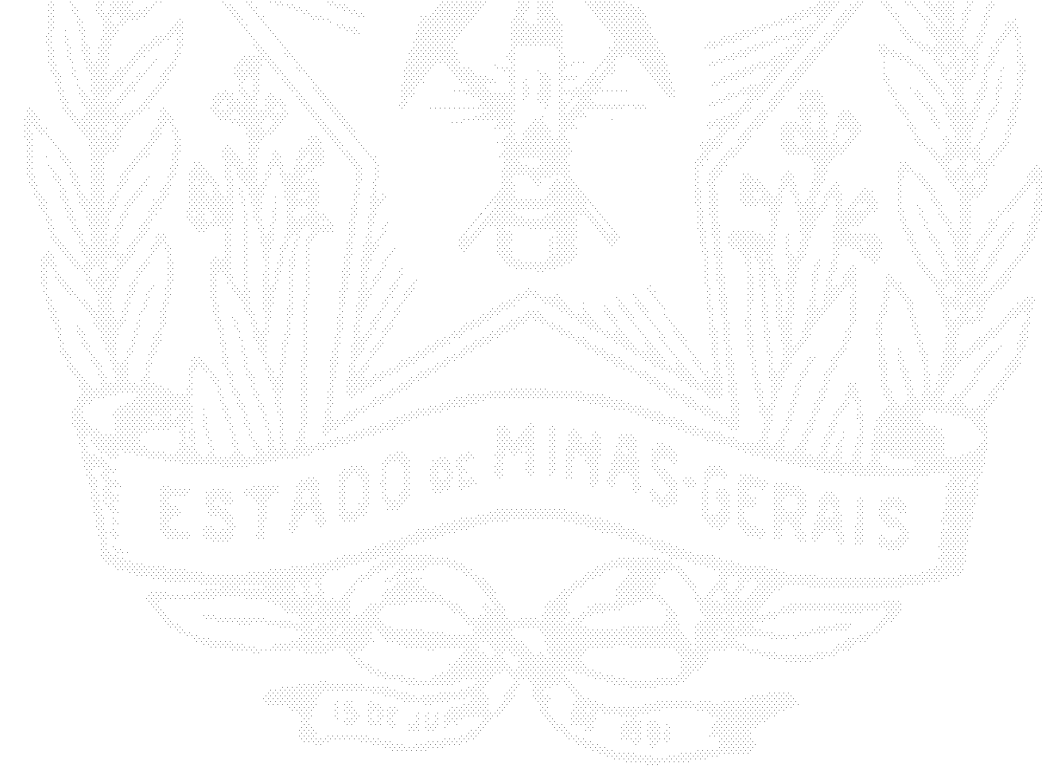

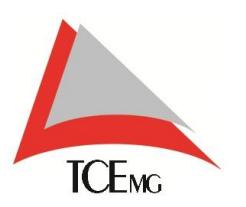

# SUMÁRIO

| 1.                | INTRODUÇÃO                                                 | 3      |
|-------------------|------------------------------------------------------------|--------|
| 2.                | SOBRE ESTE MANUAL                                          | 3      |
| 3.                | REALIZANDO O ACESSO À VISÃO GERAL                          | 4      |
| 3.1.<br><b>4.</b> | TELA DE LOGIN<br>APRESENTAÇÃO DE INTERFACE                 | 4<br>5 |
| 4.1.              | AVALIAÇÃO DE SATISFAÇÃO/REJEIÇÃO POR CATEGORIA             | 5      |
| 4.2.              | TOP 10 - ESCOLAS COM O MAIOR NÚMERO DE RELATOS             | 6      |
| 4.3.              | AVALIAÇÃO INDIVIDUAL DE SATISIFAÇÃO / REJEIÇÃO DAS ESCOLAS | 7      |
| 4.4.              | PAINEL DE SITUAÇÕES                                        | 8      |
| 4.4.              | 1. VISUALIZAÇÃO DE RELATO                                  | 8      |

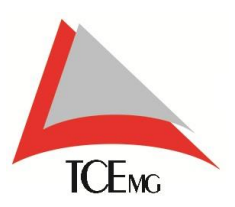

## 1. INTRODUÇÃO

A tela de Visão Geral é um Painel de Controle, apresentação visual das informações mais importantes e necessárias, consolidadas e ajustadas em uma tela para um fácil acompanhamento.

Visa administrar e/ou gerenciar os relatos e/ou questionário informados no aplicativo móvel Na Ponta do Lápis.

Pode ser acessado utilizando os navegadores de Internet Explorer Google Chrome real e Mozilla Firefox.

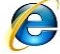

#### 2. SOBRE ESTE MANUAL

Este Manual serve como guia de utilização do painel de controle do aplicativo móvel *Na Ponta do Lápis*.

Ele pretende apresentar as funções básicas da ferramenta Visão Geral, visando facilitar a utilização do mesmo na visualização dos relatos.

Nessa ferramenta os relatos são apresentados para visualização e acompanhamento público<sup>1</sup> em suas várias situações. Além disso é medido, também, o nível de satisfação dos usuários diretos<sup>2</sup> ou indiretos<sup>3</sup> através do questionário.

Sua leitura é recomendada para quem deseja conhecer melhor o funcionamento geral da ferramenta Visão Geral e sua utilização.

A seguir, você poderá entender suas principais divisões e algumas funções básicas.

<sup>&</sup>lt;sup>1</sup> Público: Toda e qualquer pessoa que queira acompanhar os relatos e atendimentos de seu município ou escola.

<sup>&</sup>lt;sup>2</sup> Usuário Direto: Defina-se por usuário direto todo aquele usuário que se beneficiará diretamente com a solução dos relatos. (Aluno / Diretor / Professores)

<sup>&</sup>lt;sup>3</sup> Usuário Indireto: Defina-se por usuário indireto todo aquele usuário que se beneficiará indiretamente com a solução dos relatos (Pais de Aluno / Funcionários / Outros)

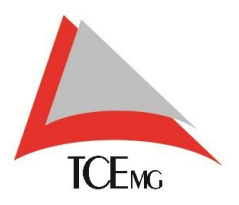

# 3. REALIZANDO O ACESSO À VISÃO GERAL

#### 3.1. TELA DE LOGIN

O usuário público<sup>4</sup> não possui *login* (usuário e senha). Basta que acione a opção *Acesso Público*.

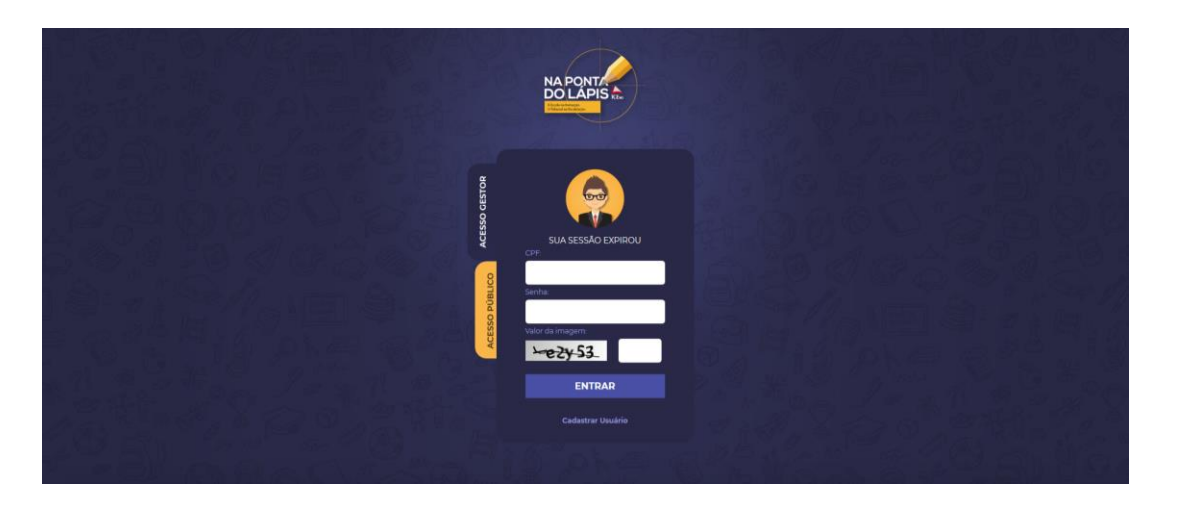

Após isso, o usuário deverá selecionar o município para visualizar seus relatos.

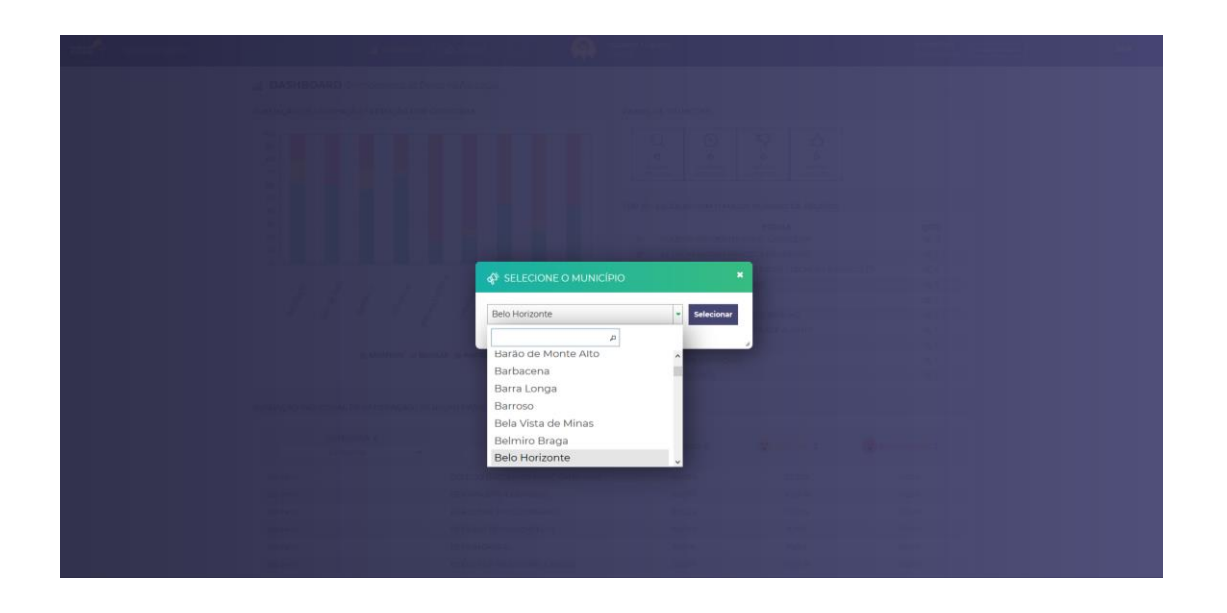

<sup>&</sup>lt;sup>4</sup> Público: Toda e qualquer pessoa que queira acompanhar os relatos e atendimentos de seu município ou escola.

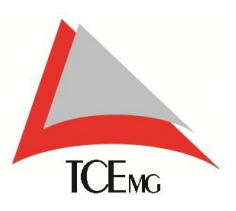

## 4. APRESENTAÇÃO DE INTERFACE

### 4.1. AVALIAÇÃO DE SATISFAÇÃO/REJEIÇÃO POR CATEGORIA

Neste quadro será exibido um gráfico de barras em que o eixo horizontal exibe temas do questionário e o eixo vertical exibe a porcentagem de satisfação, variando de 0% a 100%.

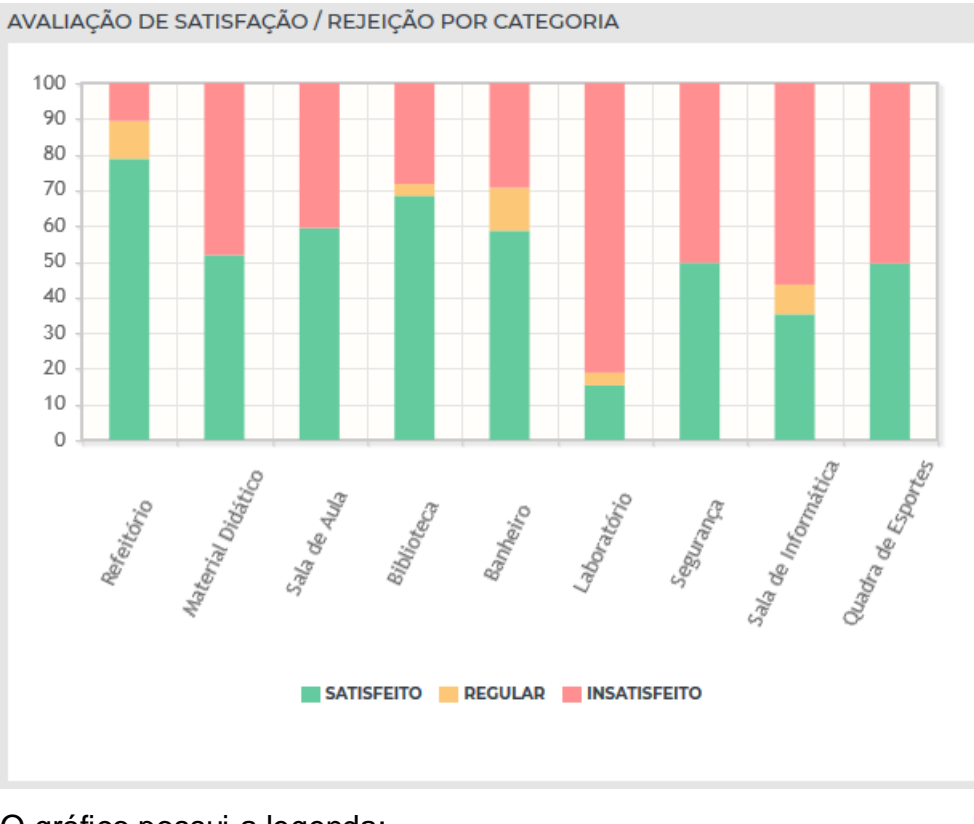

O gráfico possui a legenda:

Satisfeito

Regular

Insatisfeito

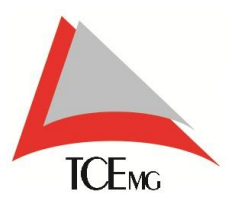

#### 4.2. TOP 10 - ESCOLAS COM O MAIOR NÚMERO DE RELATOS

Neste quadro é exibido um *ranking<sup>5</sup>* contendo o Top 10 das escolas que possuem maior número de relatos.

| то | P 10 -     | ESCOLAS COM O MAIOR N | ÚMERO DE RELATOS |             |
|----|------------|-----------------------|------------------|-------------|
|    |            |                       | ESCOLA           | QTDE.       |
|    | <b>1</b> ° | Escola A              |                  | <b>Q</b> 38 |
|    | <b>2°</b>  | Escola B              |                  | <b>Q</b> 38 |
|    | <b>3</b> ° | Escola C              |                  | <b>Q</b> 31 |
|    | 4°         | Escola D              |                  | <b>Q</b> 30 |
|    | 5°         | Escola E              |                  | <b>Q</b> 27 |
|    | <b>6°</b>  | Escola F              |                  | <b>Q</b> 24 |
|    | <b>7</b> ° | Escola G              |                  | <b>Q</b> 21 |
|    | 8°         | Escola H              |                  | <b>Q</b> 21 |
|    | <b>9°</b>  | Escola I              |                  | <b>Q</b> 19 |
|    | 10°        | Escola J              |                  | <b>Q</b> 16 |
|    |            |                       |                  |             |

Clicando na quantidade de relatos, é possível verificar a situação em que se encontram:

| ୍ଷ <sup>ୟୁ</sup> ESCOLA A |                         |                      |                       |
|---------------------------|-------------------------|----------------------|-----------------------|
| QUANTIDADE DE             | RELATOS POR SI          | TUAÇÃO               |                       |
| Q                         | Ŀ                       | 5                    | <b>1</b>              |
| 0                         | 31                      | 0                    | 0                     |
| Solução<br>em análise     | Solução em<br>andamento | Solução<br>em atraso | Relatos<br>resolvidos |
|                           |                         |                      |                       |

Obs.: Quando acionado uma situação que contenha relatos, o sistema irá redirecionar para a tela de atendimento, que será vista mais adiante.

<sup>&</sup>lt;sup>5</sup> Ranking: classificação ordenada de acordo com critérios determinados.

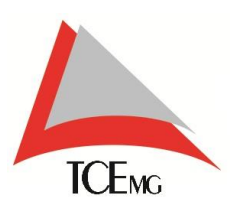

# 4.3. AVALIAÇÃO INDIVIDUAL DE SATISIFAÇÃO / REJEIÇÃO DAS ESCOLAS

Neste quadro é exibido o nível de satisfação das escolas em relação aos temas do questionário, medido em porcentagem.

|          | CATEGORIA \$ |          | ESCOLA 🗘    | U SATISFEITO 🗢 | REGULAR O |        |
|----------|--------------|----------|-------------|----------------|-----------|--------|
|          |              |          |             |                |           |        |
| Banheiro |              | Escola A |             | 55,56%         | 11,11%    | 33,33% |
| Banheiro |              | Escola B |             | 40,00%         | 10,00%    | 50,00% |
| Banheiro |              | Escola C |             | 20,00%         | 0,00%     | 80,00% |
| Banheiro |              | Escola D |             | 40,00%         | 0,00%     | 60,00% |
| Banheiro |              | Escola E |             | 60,00%         | 20,00%    | 20,00% |
| Banheiro |              | Escola F |             | 26,67%         | 13,33%    | 60,00% |
| Banheiro |              | Escola G |             | 80,00%         | 0,00%     | 20,00% |
| Banheiro |              | Escola H |             | 70,00%         | 20,00%    | 10,00% |
| Banheiro |              | Escola I |             | 60,00%         | 0,00%     | 40,00% |
| Banheiro |              | Escola J |             | 50,00%         | 10,00%    | 40,00% |
| Banheiro |              | Escola K |             | 80,00%         | 0,00%     | 20,00% |
| Banheiro |              | Escola L |             | 60,00%         | 0,00%     | 40,00% |
| Banheiro |              | Escola M |             | 80,00%         | 20,00%    | 0,00%  |
| Banheiro |              | Escola N |             | 80,00%         | 0,00%     | 20,00% |
| Banheiro |              | Escola O |             | 75,00%         | 0,00%     | 25,00% |
| Banheiro |              | Escola P |             | 50,00%         | 10,00%    | 40,00% |
| Banheiro |              | Escola Q |             | 66,67%         | 6,67%     | 26,67% |
| Banheiro |              | Escola R |             | 70,00%         | 20,00%    | 10,00% |
| Banheiro |              | Escola S |             | 63,16%         | 10,53%    | 26,32% |
| Banheiro |              | Escola T |             | 100,00%        | 0,00%     | 0,00%  |
|          |              |          | 1 2 3 4 5 6 | 7 8 9 10 5 51  |           |        |

Estes níveis são medidos através das respostas do questionário disponibilizado no aplicativo móvel do *Na Ponta do Lápis*. As respostas são medidas em positivo, negativo e regular.

Atribui-se então a porcentagem positiva para **Satisfeito**, porcentagem negativa para **Insatisfeito** e porcentagem regular permanece como **Regular**.

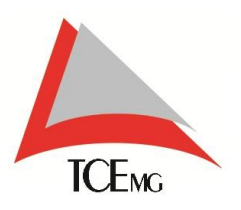

## 4.4. PAINEL DE SITUAÇÕES

O quadro *Painel de Situações* permite visualizar os relatos do município ou escola.

| PA | INEL DE SITU          | JAÇÕES                  |                      |                       |
|----|-----------------------|-------------------------|----------------------|-----------------------|
|    | Q                     | Ŀ                       | 5                    | ப                     |
|    | 1                     | 58                      | 15                   | 13                    |
|    | Solução<br>em análise | Solução em<br>andamento | Solução<br>em atraso | Relatos<br>resolvidos |

Quando a situação é *em análise,* nesta fase é dado o parecer do gestor, a possível solução e prazo.

Após dado o parecer do gestor, a situação passa a ser *em andamento*. A partir desta fase, começa a contar o prazo de cumprimento do que foi proposto como solução.

Passados os dias sem resolver o relato, a situação se altera para em atraso.

E após cumprida a solução proposta, dentro ou fora do prazo estipulado, a situação termina como *resolvido*.

#### 4.4.1. VISUALIZAÇÃO DE RELATO

Para visualizar os relatos, o usuário deverá acionar a situação.

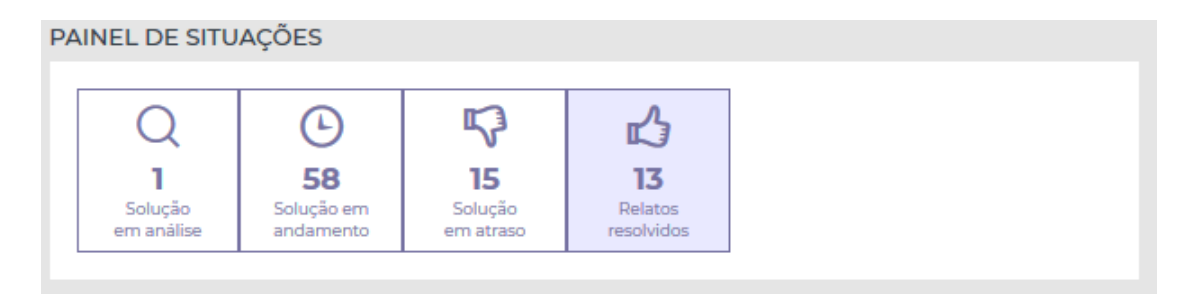

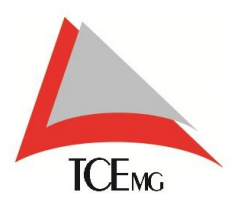

O usuário irá verificar qual categoria deseja visualizar, e clicar onde está escrito o número de relatos daquela categoria.

| MÓDULO CESTOR | 🖆 Visão Geral   🖒 Soluções   🔻 Relatório:                                                |                                                                                                    | MUNICÍ<br>Sabará                               | PIO Trocar Município SAIR |
|---------------|------------------------------------------------------------------------------------------|----------------------------------------------------------------------------------------------------|------------------------------------------------|---------------------------|
|               | a VISÃO GERAL Gerenciamento de Dados na Educação                                         |                                                                                                    |                                                |                           |
|               | FILTROS                                                                                  |                                                                                                    |                                                |                           |
|               | Escola                                                                                   | Categoria                                                                                                    | Situação                                       |                           |
|               | Todas as escolas                                                                         | <ul> <li>✓ Biblioteca</li> <li>✓ Cozinha e refeitório</li> <li>✓ Laboratório de Informática</li> </ul>         | EM ANÁLISE EM ANDAMENTO RESOLVIDO<br>EM ATRASC |                           |
|               |                                                                                          | <ul> <li>✓ Quadras esportivas</li> <li>✓ Recreação</li> <li>✓ Sala de aula</li> <li>✓ Salar de aula</li> </ul> | Periodo<br>DE ATÉ                              |                           |
|               |                                                                                          |                                                                                                    |                                                | AR                        |
|               | RESULTADOS DOS FILTROS                                                                   |                                                                                                    |                                                |                           |
|               | <ul> <li> <sup>25</sup> <sup>35</sup>         Abastecimento Internet         </li> </ul> |                                                                                                    | 1 rela                                         | to(s)                     |
|               | ☐ № DO RELATO DATA DE CRIAÇÃO                                                            | ESCOLA                                                                                                    | PERFIL DE USUÁRIO DETALHAR                     |                           |
|               | 9728 02/03/2018 Escola A                                                                 |                                                                                                    | PAI ALUNO Q                                    |                           |
|               |                                                                                          | 14 00 14<br>                                                                                                   |                                                |                           |
|               |                                                                                          |                                                                                                    | 0 selecionado(s) / Total de 1 r                | elato(s)                  |
|               |                                                                                          |                                                                                                    |                                                |                           |

Para visualizar outras situações, categorias ou escolas, basta que marque a opção desejada e acione a opção *filtrar*. O sistema então irá recarregar a página trazendo as informações filtradas.

Para detalhar o relato que está *em análise,* o usuário deverá acionar a opção detalhar, que está representada pelo símbolo da lupa.

| General Abaste<br>Subcategoria: Abaste<br>Subcategoria: MAUNO<br>Data de Criação: | cimento <b>Escola</b> : Escola A<br>terret<br>02/03/2018 <b>Situação: Q EM ANÁLISE</b> |                                        | ^ |  |
|-----------------------------------------------------------------------------------|----------------------------------------------------------------------------------------|----------------------------------------|---|--|
|                                                                                   | FOTO DO RELATO                                                                         | COMENTÁRIO DO RELATO                   |   |  |
|                                                                                   | 54                                                                                     | A conexão de internet está muito fraca |   |  |
| 1 Y                                                                               | RELATO SEM IMAGEM                                                                      |                                        |   |  |
|                                                                                   |                                                                                        |                                        |   |  |
| HISTÓRICO DO RELA                                                                 | 70                                                                                     |                                        |   |  |
| 02/03/2018                                                                        | 🙆 — Relato em validação                                                                |                                        |   |  |
|                                                                                   | Criação do relato.                                                                     |                                        |   |  |

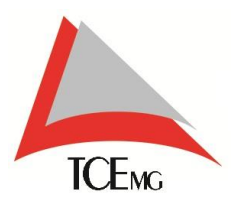

Após dado o parecer de solução e prazo do gestor, o relato se torna *em andamento*. Neste momento o usuário consegue detalhar o relato para visualizar o parecer.

| Cetegoria: Abasedonemo Escala: Escala A<br>Subastegorias: Internet<br>Parfil: PA ALINO<br>Deta de Criação: 02/03/2018 Situação: O IM ANDAMISTO |                                         | ^ |  |
|----------------------------------------------------------------------------------------------------|-----------------------------------------|---|--|
| FOTO DO BELATO                                                                                                    | COMENTÁRIO DO BELATO                    |   |  |
|                                                                                                    | A conesão de internet está muito fraca. |   |  |
| cieque legal para amplià la                                                                                                    |                                         |   |  |
| 07/03/2018 🧿 - Solução em andamento -                                                                                                    | Prazo para finalização de -14.          |   |  |
| 07/03/2018 Stamos verificando junto                                                                                                    | a ao provedor de internet.              | _ |  |
|                                                                                                    |                                         |   |  |
|                                                                                                    |                                         |   |  |

O prazo é informado em dias, mesmo que ultrapasse meses ou anos. A partir do momento que se informa o prazo em dias, o sistema inicia a contagem de tempo. Se o relato não for atendido até o último dia do prazo, a situação se altera para *em atraso.* 

Após o gestor adicionar a solução, em atraso ou não, a situação se altera para resolvido.

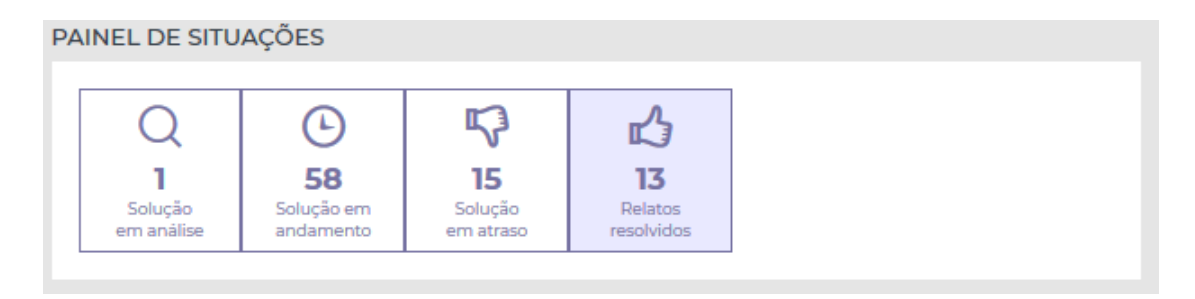

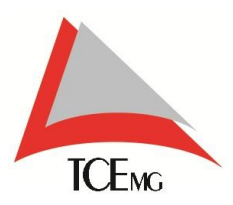

E ficará disponível para futuras consultas no menu da situação resolvido.

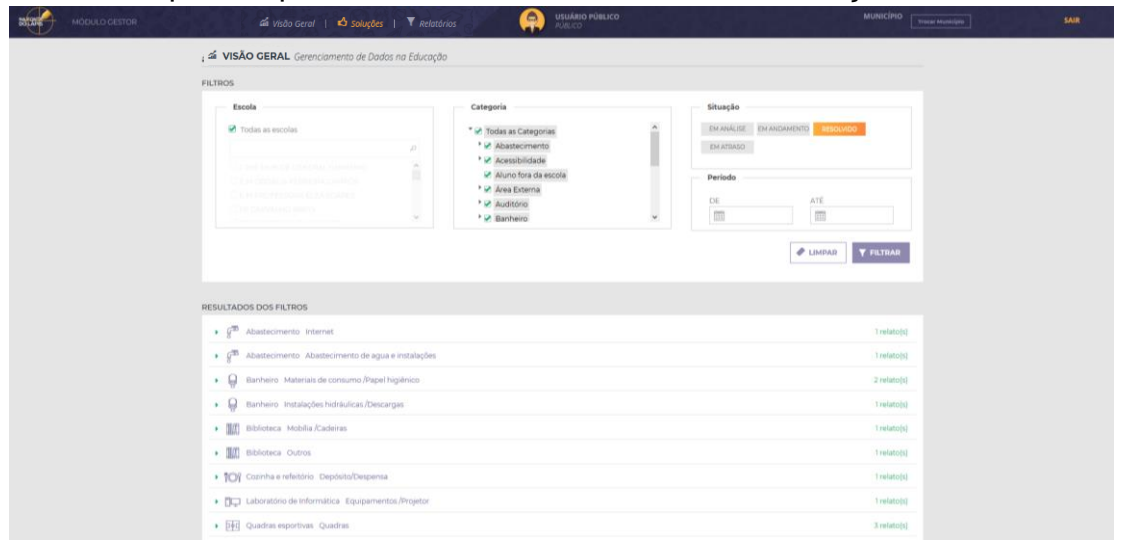

Para detalhar o relato que está *resolvido* o usuário deverá acionar a opção detalhar, que está representada pelo símbolo da lupa.

| Engine       Anterior mark         Description       Barlie District         Description       Barlie         Description       Description         Description       Description                                                                                                    | 🖨 RELATO 9728                                                                               |                                                          |                                                                   | × . |
|----------------------------------------------------------------------------------------------------|---------------------------------------------------------------------------------------------|----------------------------------------------------------|-------------------------------------------------------------------|-----|
| FOTO DO BELATO       COMENTAND DO BELATO         Image: Do Do BELATO       Image: Do Do BELATO         Image: Do Do BELATO       Image: Do Do Do Do Do Do Do Do Do Do Do Do Do                                                                                                    | Categoria: Abostechne<br>Subcategoria: Intern<br>Perfil: PAIALUNO<br>Data de Criação: 02/03 | nto Escole Escole A<br>H<br>3/2018 Situeçãe: 🔥 RESOLVIDO |                                                                   | ^   |
| Image: Set of the contract of the contract of t |                                                                                             | FOTO DO RELATO                                           | COMENTÁRIO DO RELATO                                              |     |
|                                                                                                    |                                                                                             | RELATO SEM IMAGEM                                        | A conesão de internet está muito fraca.                           |     |
| ory(cs/zota      A włócidade de coneda foi retabilecida e a internet se encontra disponivel para utilizació.       ory(cs/zota      A włócidade de coneda foi retabilecida e a internet se encontra disponivel para utilizació.       ory(cs/zota      Estamos wrificando junto ao provedor de internet.       oz/cs/zota      Peéto em valitacia.       oz/cs/zota      Cracjo do retato.                                                                                                    |                                                                                             |                                                          |                                                                   | _   |
| orylox/zone       Image: A wilocidade de convede foi restabilicida e a internet se encontra disponível para utilização         orylox/zone       Image: A wilocidade de convede foi restabilicida e a internet se encontra disponível para utilização         ozylox/zone       Image: A wilocidade de convede foi restabilicida e a internet se encontra disponível para utilização         ozylox/zone       Image: A wilocidade de convede foi restabilicida e a internet se encontra disponível para utilização         ozylox/zone       Image: A wilocidade de convede foi restabilicida         ozylox/zone       Image: A wilocidade de convede foi restabilicidade                                                                                                    | HISTÓRICO DO RELATO                                                                         |                                                          |                                                                   |     |
| 07/03/2018         Image: Second Second   | 07/03/2018                                                                                  | A velocidade de conexão foi                              | restabelecida e a internet se encontra disponível para utilização |     |
| o2/o3/2018         G         Relato em validação.           o2/o3/2018         G         Cricção do relato.                                                                                                    | antes have                                                                                  | <ul> <li>Estamos verificando junto a</li> </ul>          | o provedor de internet.                                           |     |
| 02/03/2019 🚱 - Crieção do relato.                                                                                                    | 07/03/2018                                                                                  | T                                                        |                                                                   |     |
|                                                                                                    | 07/03/2018                                                                                  | <ul> <li>Relato em validação.</li> </ul>                 |                                                                   |     |